## RRC サイトへの論文成果の登録方法

Yasunori Sasakura 20th/Apr/2018

RRC サイトは NBRP の成果として発表された論文のデータベースです。NBRP リソースを使って論文が発表された際には、こちらに登録をお願いいたします。

注:本サイトでは、同一の論文を複数回登録できてしまいます。こちらでも確認 作業を行いますが、例えば Corresponding author が登録するなど、著者の間で ご相談いただけると助かります。

## [登録方法]

(1)以下のURLへとアクセスしてください。https://rrc.nbrp.jp/

必要ならば、左の「Japanese」ボタンを押してください。

(2) 上部の、「登録」をクリックしてください

(3)「Pubmed ID」のところに 8 桁の該当論文の ID を入れてください。

(4)「生物種」のところのチェックボックスから、「カタユウレイボヤ・(ニッ ポンウミシダ)」を選択ください。

(5)「リソース名」のところに、登録中の論文で使用されたカタユウレイボヤ リソースの名称を正確に記入ください。

野生型ならば、 Wild C. int

系統やベクターならば、Tg[MiTFr3dTPOG]45 など、CITRES データベース(http://marinebio.nbrp.jp/ciona/)から名称をコ ピーしてください。 複数のリソース名を登録する時には、エンターキーで分けてください:

(例) Wild C. int Tg[MiTFr3dTPOG]45 pMiCiBraG

(6)登録ボタンを押してください。内容確認ページに移りますので、OK なら ば再度、登録ボタンを押してください。完了です。